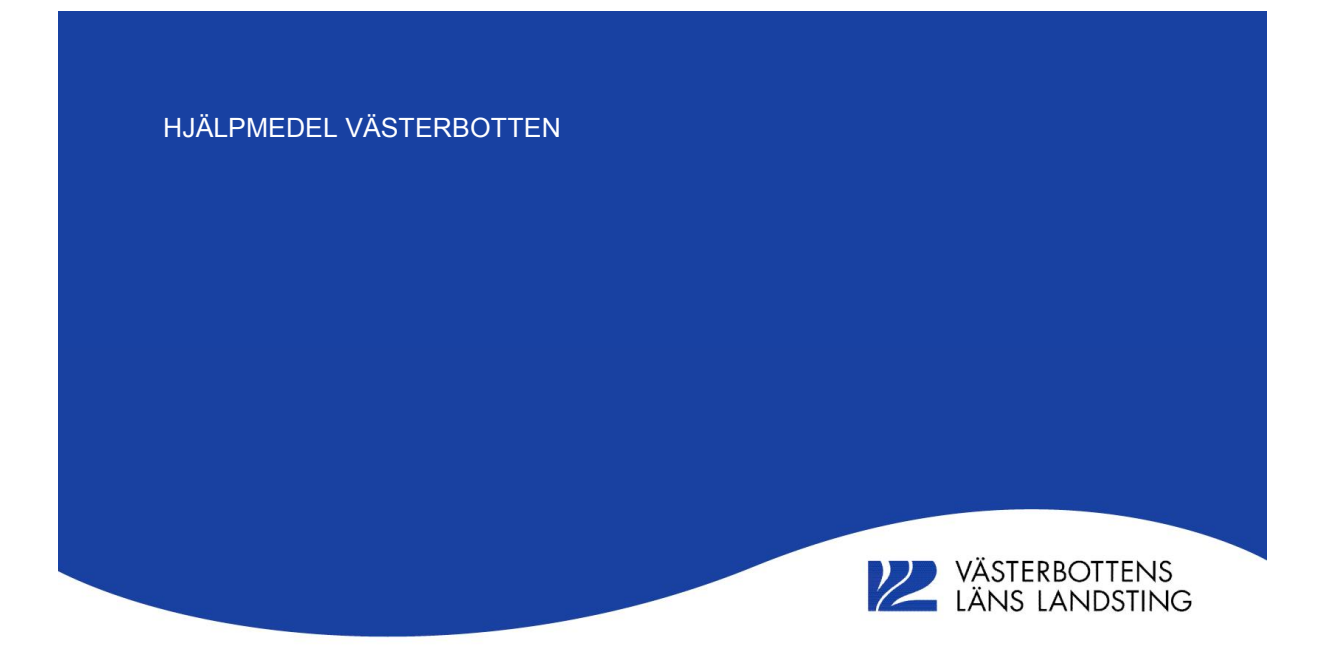

# Användarmanual

## e-faktura

#### Innehåll

| Söka fram e-faktura        | 2 |
|----------------------------|---|
| Öppna fakturaspecifikation | 3 |
| Skapa mallar               | 4 |
| Kopiera mall               | 7 |
| Ta bort mall               | 7 |
|                            |   |

### Söka fram e-faktura

På den samlingsfaktura ni får refereras till specifikationen i webSesam. I fältet verksamhetsreferens finns fakturanumret från Sesam samt betalarkod, t ex 14010855 – 10014.

Välj e-faktura från menyn till höger och denna bild visas. Förutom ekonomisk information innehåller specifikationen även information som kan användas för uppföljning

En **specifik faktura** söks fram genom att ange fakturanumret som står i fältet verksamhetsreferens

Tryck VISA FAKTUROR och fakturans totalbelopp visas direkt utan att andra sökbegrepp behöver anges

|                                                                                  | STERBOTTENS<br>NS LANDSTING                            | HMVVLL webSESAM<br>Inger Lundgren | Information<br>Manualer: <u>Manual Sesam</u><br>nummerordning | <u>Skriv ut</u><br><u>Manual eFaktura</u> Kur | <u>Hjälp</u><br>Indid betalarid bokstavsordning                               | <u>Avsluta</u><br><u>Kundid betalarid</u>       | Sesam 2.0                                                            |
|----------------------------------------------------------------------------------|--------------------------------------------------------|-----------------------------------|---------------------------------------------------------------|-----------------------------------------------|-------------------------------------------------------------------------------|-------------------------------------------------|----------------------------------------------------------------------|
| Betalare<br>Fakturanr som<br>Fr.o.m datum (<br>Förskrivare/bes<br>ÜVisa inte rad | börjar med<br>ååmmdd)<br>tällare<br>der med nollbelopp | Fakturan<br>T.o.m da<br>Individ   | nummer 14010855<br>atum (ååmmdd)                              | Tyr                                           | P Forsaljning<br>a Avtal<br>Service<br>Samlingsfakt<br>Hämta fakturor a Sesam | ura<br>Visa fakturor<br>2 © t.o.m november 2009 | Hjälpmedel<br>Individkort<br>Varukatalog<br>Sök artikel<br>Kundorder |
| Avtal<br>Mali                                                                    | AT-hyra •                                              | Patalasa                          |                                                               | nadan Sumum                                   | ng Vice com                                                                   |                                                 | Arbetsorder<br>Kvittera BMB<br>CFR                                   |
| 14010855                                                                         | 2014-01-31                                             | Akutavdelningen Åsele Sjukstu     | uga 5                                                         | rauer Summ                                    | 424,00 Web E                                                                  | xcel Excel 97                                   | eFaktura<br>Meddelande                                               |

Om du vill söka fram **flera fakturor** eller inte vet hela fakturanumret anges sökbegreppen

- betalarid, 5 siffror
- fakturatyp, försäljning, avtal(=hyra) eller service
- Tryck VISA FAKTUROR Nu ser du fakturans totalbelopp för resp fakturanummer och månad

| VÄ             | STERBOTTENS        | HMVVLL webSESAM | In                      | formation                                   | Skriv                    | ut                 | Hjälp                                           | Avsluta               | -              | Ordna 🕶 | 🖳 Redigera 💌                                                                                                    | Bränn |
|----------------|--------------------|-----------------|-------------------------|---------------------------------------------|--------------------------|--------------------|-------------------------------------------------|-----------------------|----------------|---------|----------------------------------------------------------------------------------------------------|-------|
| LÄI            | NS LANDSTING       | Inger Lundgren  | M                       | anualer: <u>Manual Sesan</u><br>mmerordning | n <u>Manual eFaktura</u> | Kundid betalarid b | okstavsordning                                  | Kundid betalarid      | Sesam 2.0      | 🗼 Hei   | mdall vårdcentral                                                                                                    | *     |
|                |                    |                 |                         |                                             |                          |                    |                                                 |                       |                | 🗼 Hjä   | Ipmedelscentralen Ske                                                                                                    | á     |
| Betalare       | 10014              |                 | Fakturanummer           |                                             | (                        | Гур                | C Föreälining                                   |                       |                | 🚴 Hja   | Ipmedelsverksamheter                                                                                                    | n     |
| Ealsturner ann | histormad          | _               | , arctartartartartartar |                                             |                          |                    | <ul> <li>Forsaijining</li> <li>Autol</li> </ul> |                       | Hjälpmedel     | 1.0     | Ledningssystem                                                                                                    |       |
|                | 100 Jan meu        |                 |                         |                                             |                          |                    | Avtai                                           |                       | Individkort    | 1. 0    | Ledningssystem - Arbe                                                                                                    | etsm  |
| Fr.o.m datum   | (ââmmdd)           | -               | 1.o.m datum (äämmde     | 1)                                          | (                        |                    | Service                                         |                       | Varukatalog    | 10 👢    | Prioriterade processart                                                                                                    | bete  |
| Förskrivare/be | ställare           |                 | Individ                 |                                             |                          |                    | <ul> <li>Samlingsfaktur</li> </ul>              | a                     | Sök artikel    | 1 📜     | Beställningsunderlag k                                                                                                    | op    |
| 🗌 Visa inte ra | der med nollbelopp |                 |                         |                                             |                          |                    |                                                 | Visa fakturor         |                | 1. 2    | Möten                                                                                                    |       |
|                |                    |                 |                         |                                             |                          | Hämta fakt         | turor   Sesam 2                                 | O t.o.m november 2009 | Kundorder      | 1. 3.   | Arbetsmiljö                                                                                                    |       |
|                |                    |                 |                         |                                             |                          |                    |                                                 |                       | Varukorg       | 1. 4    | Förbättringsarbete                                                                                                    | =     |
| Avtal          |                    |                 |                         |                                             |                          |                    |                                                 |                       | Arbetsorder    | 1. 5    | Ombyggnation Skellef                                                                                                    | teå   |
|                |                    |                 |                         |                                             |                          |                    |                                                 |                       | Kvittera BMB   | 1. 6    | Liko Säkerhetsmeddela                                                                                                    | and   |
| Mall           | AT-hyra 🔻          |                 |                         |                                             |                          |                    |                                                 |                       | CER            | 1. 7.   | Aktivitetsplan                                                                                                    |       |
| Nr             | Datum              | Betalare        |                         | A                                           | intal rader              | Summa              | Visa som                                        |                       |                | 📜 Ar    | tikelupplägg                                                                                                    |       |
| 14010855       | 2014-01-31         | Akutavd         |                         | 5                                           |                          | 424,00             | Web                                             | Excel Excel 97        | eFaktura       | 📜 Av    | /tal                                                                                                    |       |
| 13120660       | 2013-12-31         | Akutavd         |                         | 5                                           |                          | 424,43             | Web                                             | Excel 97              | Meddelande     | 📜 Be    | hörighet                                                                                                    |       |
| 13110791       | 2013-11-30         | Akutavd         |                         | 5                                           |                          | 424,87             | Web                                             | Excel 97              | Dina uppgifter | 📜 Be    | hörighetsansökningar                                                                                                    | We    |
| 13100828       | 2013-10-31         | Akutavd         |                         | 5                                           |                          | 425,30             | Web                                             | Excel 97              |                | 📜 Be    | eställningar                                                                                                    |       |
| 13090794       | 2013-09-30         | Akutavd         |                         | 5                                           | 1                        | 347,49             | Web                                             | Excel 97              |                | 📕 Be    | eställningsunderlag                                                                                                    |       |
|                |                    |                 |                         |                                             |                          |                    |                                                 |                       |                |         | and a state of the state of the |       |

Övriga sökfält används för att begränsa sökningen, t ex inledande siffror i fakturanumret. Fakturanumret inleds med en siffra för årtal följt av månad, sökning på t.ex "1401" avser faktura för januari 2014.

Sökning kan även begränsas genom att söka fakturor för en viss förskrivare/beställare eller för en specifik individ. Då visas de fakturor där dessa sökbegrepp ingår.

## Öppna fakturaspecifikation

Knappen EXCEL används för att analysera och bearbeta underlaget. Här kan olika säkerhetsmeddelanden visas för att du ska se specifikationen. En del kan du åtgärda själv men du kan ev behöva kontakta din IT-avdelning för att kunna öppna filen.

| ×                                                                            |                                                                        | **** TEST<br>**** | HMVVLL webSESAM<br>Inger Lundgren                | Information<br>Manualer: <u>Manual Sesam</u><br>nummerordning | <u>Skriv u</u><br>Manual eFaktura | Kundid betal                            | <u>Hiälp</u><br>arid bokstavsord                                 | <u>A</u><br>ning | wsluta<br>Kundid betalarid       | Sesam 2.0                                                                        |
|------------------------------------------------------------------------------|------------------------------------------------------------------------|-------------------|--------------------------------------------------|---------------------------------------------------------------|-----------------------------------|-----------------------------------------|------------------------------------------------------------------|------------------|----------------------------------|----------------------------------------------------------------------------------|
| Betalare<br>Fakturanr son<br>Fr.o.m datum<br>Förskrivare/bi<br>「Visa inte r. | 10755<br>n börjar med (<br>(ååmmdd) eställare )<br>ader med nollbelopp |                   | Fakturanummer<br>T.c.m datum (ååmmdd)<br>Individ |                                                               | Тур                               | ⊂ F<br>⊙ A<br>⊂ S<br>⊂ S<br>Hāmta faktu | örsäljning<br>vtal<br>ervice<br>amlingsfaktura<br>ıror @ Sesam 2 | C t.o.           | Visa fakturor<br>m november 2004 | Hjälpmedel<br>Individkort<br>Varukatalog<br>Sök artikel<br>Kundorder<br>Varukorg |
| Avtal                                                                        |                                                                        |                   |                                                  |                                                               |                                   |                                         |                                                                  |                  |                                  | Kvittera BMB                                                                     |
| Mall                                                                         | AT-hyra                                                                | •                 |                                                  |                                                               |                                   |                                         |                                                                  |                  |                                  | CFR                                                                              |
| Nr                                                                           | Datum                                                                  | Betalard          |                                                  | Antal                                                         | rader Su                          | mma                                     | Visa som                                                         | _                |                                  | eFaktura                                                                         |
| 12060265                                                                     | 2012-06-30                                                             | Umeá              |                                                  | 844                                                           |                                   | 86:                                     | Web                                                              | Excel            | Excel 97                         | Meddelande                                                                       |
| 12050416                                                                     | 2012-05-31                                                             | Umeå              |                                                  | 821                                                           |                                   | 84:                                     | Web                                                              | Excel            | Excel 97                         | Dina uppgifter                                                                   |
| 12040263                                                                     | 2012-04-30                                                             | Umeá              |                                                  | 812                                                           |                                   | 84;                                     | Web                                                              | Excel            | Excel 97                         |                                                                                  |
|                                                                              |                                                                        |                   |                                                  | 1000000.                                                      |                                   | 2.000                                   | and a second second                                              | _                |                                  |                                                                                  |

För att se specifikationen för vald faktura klickar du på knappen EXCEL och öppnar dokumentet.

| Vill du öppna eller spara <b>Efaktura.xls</b> (15,0 kB) från <b>websesam.vll.se</b> ? | Öppna | Spara | - | Avbryt | × |
|---------------------------------------------------------------------------------------|-------|-------|---|--------|---|
|---------------------------------------------------------------------------------------|-------|-------|---|--------|---|

Fungerar inte det kan du istället hålla du nere CTRL-tangenten samtidigt som du klicka på knappen för "Excel". Håll nere CTRL till dess att specifikationen öppnats i Excel.<sup>1</sup>

När du fått fram specifikationen kan du spara ner filen och analysera innehållet genom att filtrera mm bland de olika kolumnerna som visas. **Observera** att det finns en kolumn med information om avlidendatum. Använd den informationen för att se till att hjälpmedlen återlämnas till Hjälpmedel Västerbotten.

| Lass .                | Ja Draka | C 0       |           |                               |               |          |                                           |       |   |
|-----------------------|----------|-----------|-----------|-------------------------------|---------------|----------|-------------------------------------------|-------|---|
| A B                   | С        | D         | E         | F                             | G             | н        | 1                                         | 1     | ĥ |
| 1 N/P/S Avliden datum | Kundnamn | Mottagare | Mott.namn | Mott. adr                     | Mott. postort | Artikel  | Benämning                                 | Inc   | v |
| 103 P                 |          | 193005    | Brukare 1 | HISSJÖ 507                    | 90591 UMEÅ    | 17902 R  | ullstol Transit III B45 kund grå str      | 51    | Ä |
| 104 P                 |          | 193006    | Brukare 2 | TROLLSKOGSVÄGEN 3 LGH 1110    | 90738 UMEÅ    | 19074 A  | rbetsstol Låg Manuell                     | 50    |   |
| 105 P                 |          | 193006    | Brukare 2 | TROLLSKOGSVÄGEN 3 LGH 1110    | 90738 UMEÅ    | 11761 Tr | ransportrullstol 8ccw Senior Bredd 45 C   | in 40 |   |
| 106 P                 |          | 193007    | Brukare 3 | NORRA OBBOLAVÄGEN 45 LGH 1038 | 90421 UMEÅ    | 12282 E  | Irullstol Chairman                        | 40    |   |
| 107 P                 |          | 193007    | Brukare 3 | NORRA OBBOLAVÄGEN 45 LGH 1038 | 90421 UMEÅ    | 17719 R  | ullstol Levo compact Easy Variabel sb45   | 5 41  |   |
| 108 P                 |          | 193008    | Brukare 4 | NORRA OBBOLAVÄGEN 45 LGH 1048 | 90421 UMEÅ    | 11980 R  | ullstol Rea 703 Lx 46 Cm Sitthöjd 43 Cm   | E 41  |   |
| 109 P                 |          | 193008    | Brukare 5 | RIDHUSGATAN 20 LGH 1001       | 90323 UMEÅ    | 22205 Li | lle Viking 2000+ inkl batterier/laddare/  | /r 60 | 1 |
| 110 P                 |          | 193110    | Brukare 6 | STORGATAN 22 C LGH 1205       | 90321 UMEÅ    | 11760 Tr | ransportrullstol 8ccw-16 Smal Senior Br   | e 41  |   |
| 111 P                 |          | 193110    | Brukare 6 | STORGATAN 22 C LGH 1205       | 90321 UMEÅ    | 14195 A  | rbetsstol REAL 9100 EL X-stativ. Vf. Utan | n 50  |   |
| 112 P                 |          | 193110    | Brukare 6 | STORGATAN 22 C LGH 1205       | 90321 UMEÅ    | 12327 E  | rullstol Garant 63 E Pro Bredd 40 Cm      | 70    |   |

• Underlaget visas med de kolumner och den sorteringsordning du valt. Med hjälp av Excels funktioner i menyn Data kan du analysera innehållet genom att t ex lägga på autofilter.

| http://websesam2.nll.se/WebSesamS2.VII.Prod/ElectronicInvoice/ElectronicInvoiceDetails.aspx?Par - Micr                                     | osoft Internet Explorer                    | _ 🗗 🗙                  |
|----------------------------------------------------------------------------------------------------|--------------------------------------------|------------------------|
| Arkiv Redigera Visa Favoriter Verktyg Hijälp                                                                                               |                                            |                        |
| 🔇 Bakåt 🔹 🕥 👻 😰 🚮 🔎 Sök 🤺 Favoriter 🤣 😥 🍛 🤜 🧾 🏭                                                                                            |                                            |                        |
| Adress ahttp://websesam2.nll.se/WebSesam52.Vll.Prod/ElectronicInvoice/ElectronicInvoiceDetails.aspx?ParameterId=a9ce293b-20aa-             | 4873-a10a-17d366032875                     | 💌 🔁 Gå till 🛛 Länkar 🌺 |
| 🔰 För att skydda datorn förhindrar Internet Explorer att den här webbplatsen hämtar filer till datorn. Klicka här om du vill se alternativ |                                            | ×                      |
|                                                                                                    | Hämta filen<br>Vilka risker innebär detta? | <u>*</u>               |
|                                                                                                    | Hjälp för Informationsfältet               |                        |

FILL

-

IN BUIKALA D

<sup>&</sup>lt;sup>1</sup> Olika säkerhetsmeddelanden kan visas för att du ska kunna öppnas specifikationen. En del kan duåtgärda själv men du kan ev behöva kontakta din IT-avdelning för att kunna öppna filen.

#### Skapa mallar

Du kan skapa egna mallar för att välja vilka kolumner som är relevanta för dig. Kolumnerna kan också sorteras.

|                                                                                                    | **** TEST HMVVLL webSESAM<br>**** Inger Lundgren                                                              | Information <u>Skriv ut Hiàlo Avsluta</u><br>Manualer: <u>Användarmanual Förteckning betalare bokstavsordning E-faktura E-</u><br>faktura E-faktura         | Sesam 2.0                                                                                                    |
|----------------------------------------------------------------------------------------------------|----------------------------------------------------------------------------------------------------|----------------------------------------------------------------------------------------------------|----------------------------------------------------------------------------------------------------|
| Namn<br>Förskrivare/beställare<br>Kund/leveransadress<br>Betalare<br>Leverans från lager<br>Eget förråd | Inger Lundgren<br>Inger Lundgren<br>10275 Habiliteringen Um<br>10270 Habilitering Gemensamt<br>400 Umeå Lager | Óppna kundorder<br>Óppna arbetsorder<br>Sök kundordar<br>Sök hamtorder<br>Sök hamtorder<br>Sök levererade kundorder<br>Mallar ef-aktura<br>Bestallningsmåll | Hjälpmedel<br>Individkort<br>Varukatalog<br>Sök artikel<br>Kundorder<br>Arbetsorder<br>Kvittera BMB<br>CFR<br>eFaktura<br>Meddelande<br>Dina uppgifter |

• Välj Dina uppgifter från menyn till höger och klicka på Mallar e-faktura

| **** TEST HMVVLL webSESAM<br>**** Inger Lundgren |                 |              | Information <u>Skriv ut</u> Hiälo Avsluta<br>Manualer: Användarmanual <u>Förteckning betalare bokstavsordning E-faktura E-</u><br>faktura <u>E-faktura</u> | Sesam 2.0   |
|--------------------------------------------------|-----------------|--------------|----------------------------------------------------------------------------------------------------|-------------|
| <u>Tillbaka</u><br>Mall                          | Ny mail         | Ta bort mall | Kopiera mall                                                                                                    | Hjälpmedel  |
| Standardmall Avtal                               | Avtal           |              |                                                                                                    | Individkort |
| Standardmall Försälining                         | Försälining     | F            |                                                                                                    | ¥arukatalog |
| Standardmall Samlingsfaktura                     | Samlingsfaktura | -<br>-       |                                                                                                    | Sök artikel |
| Standardmall Service                             | Service         |              |                                                                                                    | Kundorder   |
|                                                  |                 |              |                                                                                                    | Arbetsorder |

• Klicka på knappen NY MALL

|                 | **** TEST **** | HMVVLL<br>Inger Lundo | webSESAM<br>gren | <u>Information</u><br>Manualer: | <u>Skriv ut</u> | <u>Hiälp</u> | <u>Avsluta</u> | Sesam 2.0   |
|-----------------|----------------|-----------------------|------------------|---------------------------------|-----------------|--------------|----------------|-------------|
| Verkställ       |                | Avbrut                |                  |                                 |                 |              |                |             |
| Verkolai        |                |                       |                  |                                 |                 |              |                | Hjälpmedel  |
| Mall            |                | EgenAvtal             |                  |                                 |                 |              |                | Individkort |
| Försäljning     |                | 0                     |                  |                                 |                 |              |                | ¥arukatalog |
| Avtal           |                | ۲                     |                  |                                 |                 |              |                | Sök artikel |
| Service         |                | C                     |                  |                                 |                 |              |                | Kundorder   |
| Samlingsfaktura |                | C                     |                  |                                 |                 |              |                |             |

- Namnge den egna mallen. Tänk på att mallarna visas i bokstavsordning
- Markera vilken fakturatyp som ny mall ska skapas för
- Klicka på knappen VERKSTÄLL

Nu visas alla kolumner som finns i standardmallen för vald fakturatyp.

|                            | Inger Lunugren | faktura <u>E-faktura</u>        | Jesain 2.0     |
|----------------------------|----------------|---------------------------------|----------------|
|                            |                |                                 |                |
| Verkställ                  | Avbry          |                                 |                |
| Mall                       | EgenA          |                                 | Hjalpmedel     |
| Тур                        | Avtal          |                                 | Individkort    |
| Kolumn                     | Aktiv          | Sortering kolumn Sortering Data | ¥arukatalog    |
| Betalare                   |                |                                 | Sok artikel    |
| Betalare namn              |                | 2                               | Kundorder      |
| Betalare adress            |                | 3                               | Arbetsorder    |
| Betalare postort           |                | 4                               |                |
| Faktura                    |                | 5                               | eFaktura       |
| Fakturadatum               |                | 6                               | Meddelande     |
| Radnr                      |                | 7                               | Dina uppgifter |
| Kund                       | <b>v</b>       | 8                               |                |
| Kund namn                  | V              | 9                               |                |
| Förskrivare                |                | 10 0                            |                |
| Förskrivare namn           | <b>u</b>       | 11                              |                |
| Mottagare                  | <b>v</b>       | 2                               |                |
| Kundorder                  |                | 13 0                            |                |
| Följesedel                 |                | 14                              |                |
| Avliden datum              |                | 15                              |                |
| Mottagare                  | V              | 16                              |                |
| Mottagare adress           |                | 17                              |                |
| Mottagare postort          | <b>V</b>       | 18                              |                |
| ISO-kod                    |                | 19                              |                |
| Baskod                     | <b>F</b>       | 20 0                            |                |
| Baskodsbenämning           | E              | 21                              |                |
| Avvikande baskod           |                | 22 0                            |                |
| Avvikande baskod benämning | E              | 23                              |                |
| Artikel                    | V              | 24                              | hinfo.se       |
|                            | 1997 -         | lar                             |                |

- Aktiv Välj de kolumner som ska visas i din mall genom att markera/avmarkera i rutan AKTIV
- Sortering<br/>kolumnanger i vilken ordning kolumnerna ska visas i (nr 1 visas som första kolumn i<br/>Excel)
- Sortering<br/>dataange i vilken ordning raderna ska sorteras. Anges 1 för t ex kolumnen Mottagare<br/>får du alla rader sorterade per mottagare.

Mer än en sorteringsordning kan anges, t ex 1 för mottagare i första hand och 2 förskrivare.

Klicka på knappen VERKSTÄLL för att spara mallen

| Betalare     10755     Typ Försäljning     Hjälpmedel       Fakturan som börjar med     10055     Kundorder     Axtal     Individkort       Fr.o.m datum (ååmmdd)     T.o.m datum (ååmmdd)     Service     Varukatalog       Förskrivare/beställare     Individ     Samlingsfaktura     Sök artikel       Förskrivare/beställare     Individ     Samlingsfaktura     Sök artikel       Visa inte rader med nollbelopp     Visa fakturor     Kundorder     Kundorder       Avtal     Visa fakturor     Kundorder     Kundorder       Avtal     Mall     EgenAvtal     Ialare     Antal rader       Nr     Sandardmall Artal     Summa     Visa som     Meddelande       1050155     Standardmall Artal     Kordor Artal     Mald     Mala rader                                                                                                    |                                                                                                    | **** TEST ****             | HMVVLL Inger Lundgrer                        | webSESAM<br>1      | Information<br>Manualer: | <u>Skriv ut</u> | <u>Hiälp</u>   | <u>Avsluta</u>                 | Sesam                                                                               |
|----------------------------------------------------------------------------------------------------|----------------------------------------------------------------------------------------------------|----------------------------|----------------------------------------------|--------------------|--------------------------|-----------------|----------------|--------------------------------|-------------------------------------------------------------------------------------|
| Avtal  Avtal  EgenAvtal  EgenAvtal  EgenAvtal  talare talare tala | Betalare 1075<br>Fakturanr som börjar med 1005<br>Fr.o.m datum (ååmmdd)<br>Förskrivare/beställare<br>Visa inte rader med nollbelop | б<br>і<br>пр               | Kundorder<br>T.o.m datum (ååmmdd)<br>Individ |                    | Hämta                    | Typ C Försäljn  | ng<br>sfaktura | Visa fakturor<br>Sesam Classic | Hjälpmedel<br>Individkort<br>Varukatalog<br>Sök artikel<br>Kundorder<br>Arbetsorder |
| ir EgenAvtal talare Antal rader Summa Visa som Meddelande Standardmall Avtal Umeå Kommun, Rehabavd, R Johansson 629 82550,33 Web Excel Excel 97 Dina uppgifter                                                                                                    | vtal                                                                                                    | <b>_</b>                   |                                              |                    |                          |                 |                |                                | Kvittera BMB<br>CFR<br>eFaktura                                                     |
|                                                                                                    | Nr EgenAvtal<br>Standardmall Avt<br>10050155 2010-05-31                                                                            | talare<br>Umeå Kommun, Reh | abavd, R Johansson                           | Antal rader<br>629 | • Summa<br>82550,33      | Visa som<br>Web | Excel Exc      | cel 97                         | Meddelande<br>Dina uppgifter                                                        |

- Sök fram den faktura du vill titta på
- Mallarna visas i bokstavsordning när du sökt fram en faktura Välj lämplig mall om den du vill använda inte visas direkt
- Öppna sedan fakturaspecifikationen

## Kopiera mall

Egenskapad mall kan kopieras till annan användare

|                                            | **** TEST ****  | HMVVLL webSESAM<br>Inger Lundgren                                                                                |                 | <u>Information</u><br>Manualer: | <u>Skriv ut</u> | <u>Hiälo</u> | <u>Avsluta</u> | Sesam 2.0    |
|--------------------------------------------|-----------------|----------------------------------------------------------------------------------------------------|-----------------|---------------------------------|-----------------|--------------|----------------|--------------|
| Tillbaka                                   | Ny mail         | Ta bort mall                                                                                                    | Kopiera mall    | n l                             |                 |              |                |              |
| Mall                                       | Tyn             | Borttag                                                                                                    | Koniera till an | Lan användare                   |                 |              |                | Hjälpmedel   |
| EgenAvtal                                  | Avtal           | L L L L L L L L L L L L L L L L L L L                                                                            |                 |                                 |                 |              |                | Individkort  |
| Standardmall Avtal                         | Avtal           | Г                                                                                                    | Г               |                                 |                 |              |                | ¥arukatalog  |
| Standardmall Försälining                   | Försälining     | <b>—</b>                                                                                                    | F               |                                 |                 |              |                | Sök artikel  |
| Standardmall Samlingsfaktura               | Samlingsfaktura |                                                                                                    | E               |                                 |                 |              |                | Kundorder    |
| Standardmall Service                       | Service         | F                                                                                                    | E               |                                 |                 |              |                | Arbetsorder  |
| a contract of the contract of the contract | 00.760          | and the second second second second second second second second second second second second second second second | 1               |                                 |                 |              |                | Kvittera BMB |

- Markera vilken mall som ska kopieras
- Klicka på knappen KOPIERA MALL

| **** TEST ****                                                        | HMVVLL webSESAM<br>Inger Lundgren        | <u>Information</u><br>Manualer: | <u>Skriv ut</u> | <u>Hiälp</u> | <u>Avsluta</u> | Sesam 2.0                                                            |
|-----------------------------------------------------------------------|------------------------------------------|---------------------------------|-----------------|--------------|----------------|----------------------------------------------------------------------|
| Verkställ<br>Mall<br>Typ<br>Kopiera mall till användare (användar-id) | Avbryt<br>EgenAvtal<br>Avtal<br>[paka02] |                                 |                 |              |                | Hjälpmedel<br>Individkort<br>Varukatalog<br>Sök artikel<br>Kundorder |

- Ange användarnamn på den som ska få en kopia av mallen
- Klicka på VERKSTÄLL för att skicka mallen
- Klicka på AVBRYT om du vill gå tillbaka till bilden innan utan att kopiera mallen

## Ta bort mall

| ×                            | **** TEST HMVVLL w<br>**** Inger Lun | vebSESAM<br>Idgren | Information <u>Skriv ut</u> Hialo <u>Avsluta</u><br>Manualer: Manual Sesam <u>Manual eFaktura kundid betalarid bokstavsordning</u> Kundid betalarid<br>nummerordning | Sesam 2.0    |
|------------------------------|--------------------------------------|--------------------|----------------------------------------------------------------------------------------------------|--------------|
| <u>Tillbaka</u>              | Ny mail                              | Ta bort mall       | Kopiera mall                                                                                                    | Hjälpmedel   |
| AT-byra                      | Avtal                                |                    |                                                                                                    | Individkort  |
| Förs text                    | Försälining                          |                    |                                                                                                    | ¥arukatalog  |
| Standardmall Avtal           | Avtal                                | Г                  | П                                                                                                    | Sök artikel  |
| Standardmall Försälining     | Försäljning                          |                    |                                                                                                    | Kundorder    |
| Standardmall Samlingsfaktura | Samlingsfaktura                      | Π                  | E                                                                                                    | ¥arukorg     |
| Standardmall Service         | Service                              |                    |                                                                                                    | Arbetsorder  |
| Test                         | Försäljning                          |                    | <b>—</b>                                                                                                    | Kvittera BMB |
| test                         | Avtal                                |                    |                                                                                                    | CFR          |
|                              |                                      |                    |                                                                                                    | eFaktura     |

• Ta bort den mall du inte vill ha kvar genom att markera vilken mall det gäller och klicka sedan på knappen TA BORT.